## Submitting Your Dissertation to ProQuest Dissertation Publishing

Dear Graduate Student:

It is Andrews University's policy for all students to publish their dissertation with ProQuest Dissertation Publishing. All the top-ranked research universities in the United States publish graduate work with ProQuest, as do hundreds of other institutions in the U.S. and around the world. ProQuest provides the only comprehensive service in the world for publishing, archiving, and disseminating graduate research. ProQuest's policy allows our students to deliver their dissertation electronically at no charge to the student.

• Because the dissertation is delivered in digital format (rather than a paper copy), a superior product is produced; and digital documents retain their original appearance with color images and graphics, and crisp, clear text.

- Students log on, provide information, and upload their manuscript.
- All instructions and guidance are a mouse-click away.

• Students can pay all fees online (e. g., for personal copies or for registering the copyright) with a credit/debit card.

The URL for submitting your dissertation/thesis is: http://www.etdadmin.com/andrews

Please remember the following:

1. Submit your dissertation in one Adobe PDF file.

2. <u>Make sure your dissertation file includes the blank, unsigned approval page. Because of the risk of identity theft, include no signatures, please.</u>

3. Make sure that security settings in the PDF allow printing and modification of the document and that there is no password protection.

4. Make sure your fonts are "embedded" in the PDF. Instructions for embedding are provided online at the ProQuest website.

5. Make sure that no formatting issues occurred when you converted your Word document to PDF.

6. Copy (Control + C) and then paste (Control + V) your abstract into the box provided. You will probably need to do some reformatting of the abstract now by separating the paragraphs. (A lot of the original formatting will have been lost.)

7. Fill out copyright information even if you are not asking ProQuest to register your copyright. If you ask ProQuest to register your copyright, you will be asked to use a credit card to pay for the fee, which is \$75. (Price as of 12/3/2024. It is based on U.S. Copyright Office fee policy, and subject to change. Check the ProQuest site for up-to-date information.)

8. If you experience difficulty in filling out the form, save what you have completed. You can return to it later.

9. Watch the left-hand column to follow your progress through this process.

10. You may choose Traditional Publishing (which is FREE) or Open Access Publishing (\$95.00 as of 12/3/2024). If you choose the latter, you will be asked to use a credit card to pay for the fees. Please note that all fees are subject to change. Check the ProQuest site for up-to-date information.

11. If you would like personal, bound copies, you may purchase them from ProQuest. Note that color pages are included at no extra cost. Because your digital file contains no signatures on the approval page, your purchased bound copy would also be lacking the signatures on this page.

12. Once you have submitted your form and the digital file, we receive an e-mail indicating that you have made a submission. The Administrator will review the file. You may receive emails from us via this platform, asking you to make minor corrections if it does not meet <u>AU Standards for Written Work</u>.

13. Once the document is satisfactory, we deliver the submission to ProQuest. You will then receive an e-mail that your submission process is complete.

Dissertation Office Office of the Dean of Graduate Studies